## Cerritos Community College EEO and Selection Committee Training

 When you receive an invitation email to be added to the Selection Committee Training course on Canvas, select Courses

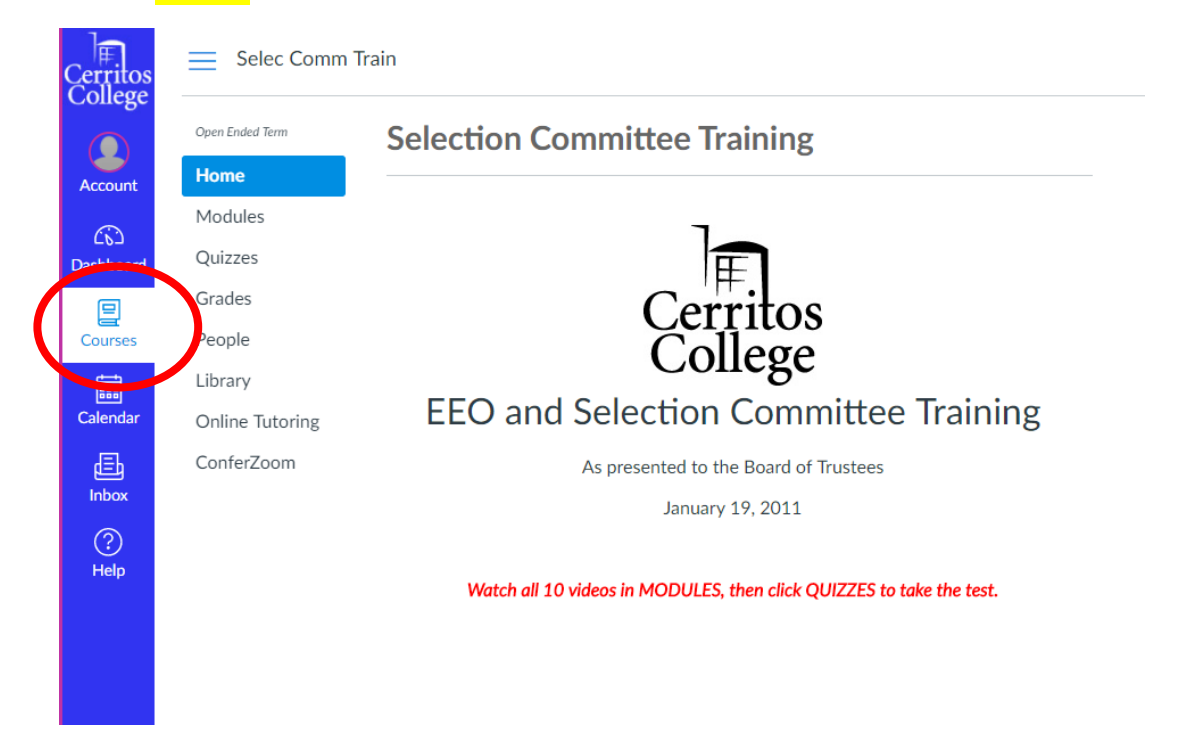

## 2. Select Modules, then the link for each Section in order

| Cerritos<br>College | Selec Comm Train > Modules |                             |  |  |  |  |  |  |
|---------------------|----------------------------|-----------------------------|--|--|--|--|--|--|
| Account             | Open Ended Term            |                             |  |  |  |  |  |  |
| ිරි<br>Dashboard    | Modules<br>Quizzes         | 1. SECTION ONE              |  |  |  |  |  |  |
| E<br>Courses        | Grades<br>People           |                             |  |  |  |  |  |  |
| E<br>Calendar       | Library<br>Online Tutoring | ✓ 2. SECTION TWO            |  |  |  |  |  |  |
| 正<br>Inbox          | ConferZoom                 | ■ Recruitment               |  |  |  |  |  |  |
| ?<br>Help           |                            | ▼ 3. SECTION THREE          |  |  |  |  |  |  |
|                     |                            | Selection Committee Members |  |  |  |  |  |  |
|                     |                            |                             |  |  |  |  |  |  |

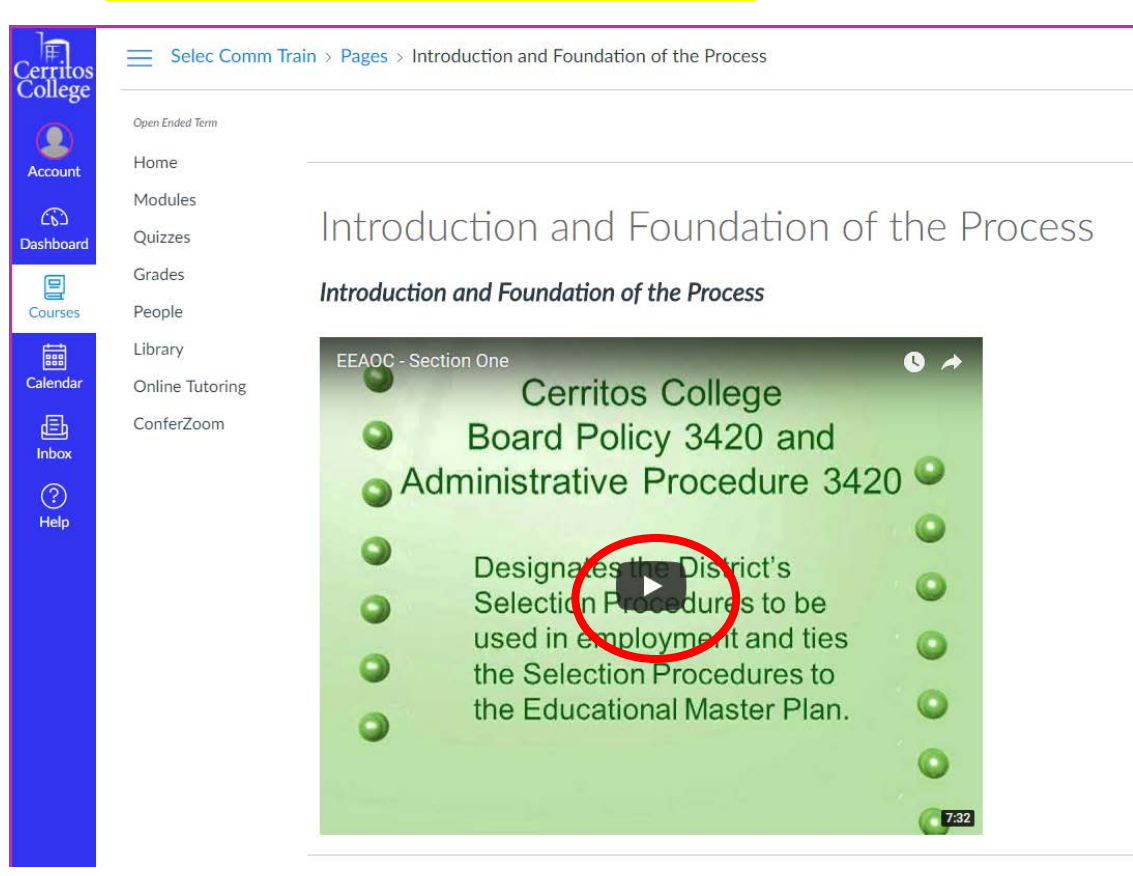

3. Press the play button to watch and listen to the videos

## 4. After completing the sections, select Quizzes and the EEPAC Training link

| Cerritos<br>College | Selec Comm Tra  | ain > Quizzes                                           |
|---------------------|-----------------|---------------------------------------------------------|
|                     | Open Ended Term | Search for Quiz                                         |
| Account             |                 | <ul> <li>Assignment Quizzes</li> </ul>                  |
| Dashboard           | Grades          | EEOAC Training FINAL QUIZ 2016<br>33 pts   33 Questions |
| Courses             | People          |                                                         |
| EEE<br>Calendar     | Online Tutoring |                                                         |
| <u></u><br>Inbox    | ConferZoom      |                                                         |
| ?<br>Help           |                 |                                                         |
|                     |                 |                                                         |
|                     |                 |                                                         |

## 5. Select Take the Quiz link

| Cerritos<br>College | Selec Comm Train > Quizzes > EEOAC Training FINAL QUIZ 2016 |                                |                            |  |  |  |  |  |
|---------------------|-------------------------------------------------------------|--------------------------------|----------------------------|--|--|--|--|--|
|                     | Open Ended Term                                             | EEOAC Training FINAL QUIZ 2016 |                            |  |  |  |  |  |
| Account             | Home                                                        | Due No duo data                | Points 22 Questions 22     |  |  |  |  |  |
| (N)                 | Modules                                                     | Time Limit None                | Allowed Attempts Unlimited |  |  |  |  |  |
| Dashboard           | Quizzes                                                     |                                |                            |  |  |  |  |  |
| e                   | Grades                                                      |                                |                            |  |  |  |  |  |
| Courses             | People                                                      |                                | Take the Quiz              |  |  |  |  |  |
| Ē                   | Library                                                     |                                |                            |  |  |  |  |  |
| Calendar            | Online Tutoring                                             |                                |                            |  |  |  |  |  |
| Ð                   | ConferZoom                                                  |                                |                            |  |  |  |  |  |
| Inbox               |                                                             |                                |                            |  |  |  |  |  |
| ?                   |                                                             |                                |                            |  |  |  |  |  |
| Help                |                                                             |                                |                            |  |  |  |  |  |
|                     |                                                             |                                |                            |  |  |  |  |  |
| Help                |                                                             |                                |                            |  |  |  |  |  |

6. After completing the quiz, select on Grades and print or save as PDF or Screen Shot this page and send to Human Resources

| Cerritos   | Selec Comm Train > Grades > Test Student |                                |       |             |         |  |  |  |  |
|------------|------------------------------------------|--------------------------------|-------|-------------|---------|--|--|--|--|
| Account    | Open Ended Term<br>Home                  | Grades for Test Student        |       |             | 🖨 Print |  |  |  |  |
| 6          | Modules                                  | Arrange By                     |       |             |         |  |  |  |  |
| Dashboard  | Grades                                   | Due Date V Apply               |       |             |         |  |  |  |  |
| Courses    | People                                   | Name Due                       | Score | Out of      |         |  |  |  |  |
| Calendar   | Online Tutoring                          | EEOAC Training FINAL QUIZ 2016 | -     | 33          |         |  |  |  |  |
| し<br>Inbox | ConferZoom                               | Assignments                    | N/A   | 0.00 / 0.00 |         |  |  |  |  |
| ?<br>Help  |                                          | Total                          | N/A   | 0.00 / 0.00 |         |  |  |  |  |
|            |                                          |                                |       |             |         |  |  |  |  |

Thank you for participating as a Selection Committee Member.